## *D1-Law.com* 第一法規法情報総合データベース 操作のご紹介 Ver.2017.01(筑波大学附属図書館様用)

| <b>-∰-</b> D1-Law.com |            |                         |                                                                             |                                                                     | 収録内容・更新情報                                                            | ▶ 第一法規     |
|-----------------------|------------|-------------------------|-----------------------------------------------------------------------------|---------------------------------------------------------------------|----------------------------------------------------------------------|------------|
| ホーム 現行法規 現行法検索        | 現行法規 履歴検索  | 判例体系                    | 法律判例文献情報                                                                    | 解説検索                                                                |                                                                      | マイページ      |
| フリーワード検索              | ~ =        | 収録内容·更新情報               | _                                                                           | _                                                                   |                                                                      |            |
| ご利用いただけるサービス          | <b>使</b> 索 | 2017/05/17 現行法規<br>判例体系 | 平成29年5月16日まで<br>平成29年5月10日(素                                                | でに公布された法令を収録<br>裁判年月日)までの判決書詞                                       | 志・252,917件、判決本文・246,98                                               | ▲<br>1件を収録 |
| 現行法規 (現行法検索)          |            | 又 <b>歐情</b> 報<br>解説検索   | <ul> <li>2017年3月発行までの</li> <li>最高裁判所判例解説・民事</li> <li>亚は24年度) 法連時</li> </ul> | D又献情報・6 8 7 , 3 1 7<br>『篇(昭和 2 9 年度~平成 2<br>『(6 3 巻 8 号 ~ 6 0 巻 3 号 | 7 件を収録<br>2 4 年度)、最高裁判所判例解説・刑事篇(昭和<br>言) - 判例のイレブ(1 号 - : 1 4 2 4 号) | 29年度~ 🗸    |
| フリーワード検索              |            |                         | 十成24年度/、広告时年                                                                | R (03885~0982F                                                      |                                                                      | _          |
| 制定・沿革検索               |            | お知らせ                    | _                                                                           | _                                                                   |                                                                      |            |
| 公布日・施行日カレンダー検索        |            | 2017/3/16 バージョ          | ンアップのお知らせ(『判例                                                               | 体系』)                                                                |                                                                      | ~          |
| 法分野目次検索               |            | 2017年3                  | 月16日に、『判例体系』の/<br>こちらをご確認ください                                               | (ージョンアップを実施しま                                                       | もした。                                                                 |            |
| 五十音検索                 |            | 〔主な項                    |                                                                             |                                                                     |                                                                      |            |
| 現行法規 (履歷検索)           |            | ・「お                     | 気に入り」として登録した判                                                               | 例に、新たに追加情報があ                                                        | った際、メールで更新情報を受け取ることができ                                               | きるように      |
| フリーワード検索              |            | なりまし.<br>・アラ            | た。<br>ート対象として保存・登録し                                                         | た検索条件について、ヒッ                                                        | ト数に増加があった場合に、メールで更新情報を                                               | を受け取る      |
| 制定·沿革検索               |            | ことがで                    | きるようになりました。                                                                 |                                                                     |                                                                      |            |
| 公布日・施行日カレンダー検索        |            |                         |                                                                             |                                                                     |                                                                      |            |
| 法分野目次検索               |            | 2017/2/23 改正情報          | の新規収録のお知らせ(『現                                                               | 行法規(履歴検索)』)                                                         |                                                                      | ~          |
| 五十音検索                 |            |                         |                                                                             |                                                                     |                                                                      |            |
| 判例体系                  |            |                         |                                                                             |                                                                     |                                                                      |            |
| フリーワード検索              |            |                         |                                                                             |                                                                     |                                                                      |            |
| 体系目次検索                |            |                         |                                                                             | D1_I                                                                | awcom                                                                |            |
| 法律判例文献情報              |            |                         |                                                                             | DFL                                                                 | aw.com                                                               |            |
| 文献編                   |            |                         | _                                                                           |                                                                     |                                                                      |            |
| 判例編                   |            |                         |                                                                             |                                                                     |                                                                      |            |
| 発行所情報                 | × .        |                         |                                                                             |                                                                     |                                                                      |            |
|                       |            |                         |                                                                             |                                                                     |                                                                      |            |

1

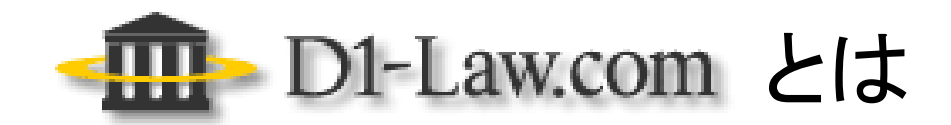

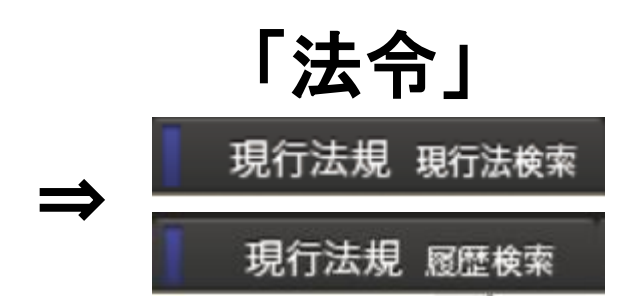

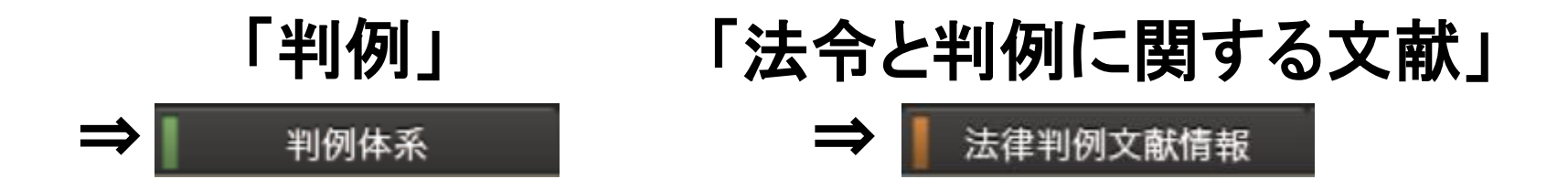

# のすべてをカバーした総合的検索データベースです。

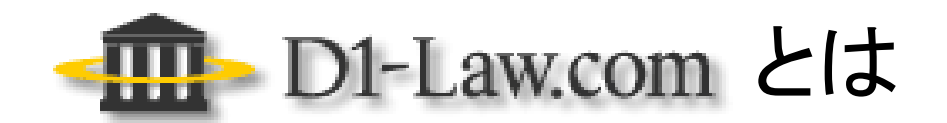

# ⇒ 現行法規 履歴検索 とは

- ●「法令」の検索データベースです。(登載法令数:約3万5千件)
- ●現在効力のある法令(法律・政令・省令・規則 他)の全条文と、 過去と未来(施行予定)の法令の全条文の閲覧、検索ができます。
- ●法令を読み解く際に必要となる情報 (他の法令への参照、下位法令への委任、罰則規定等)を入手できます。

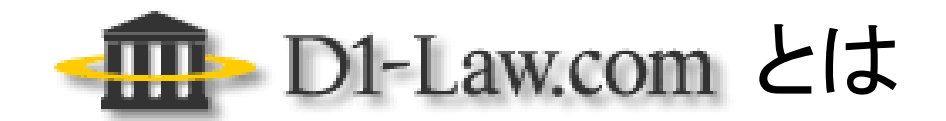

とは 判例体系

●「判例」の検索データベースです。(登載判例数:約25万3千件)

●裁判所から出された判例の本文を体系的に整理して掲載しています。

●判例の争点をポイントごとに「要旨」として抽出し、 それぞれについて分かりやすく解説しています。 (判例を読み解く際に必要となる情報です)

●「判例タイムズ」誌に掲載された解説等を閲覧できます。

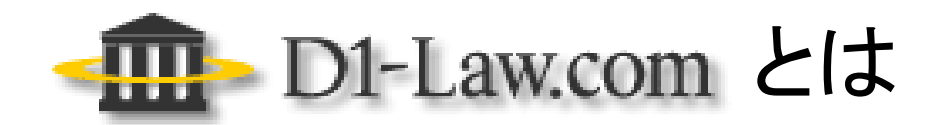

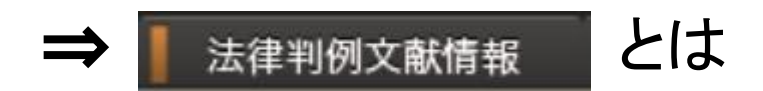

#### ●「法令と判例に関する文献」の検索データベースです。

●「判例を解説した論文や記事、書評」や「法律や判例に関する文献」 の情報を入手できます。

## 収録対象·更新情報

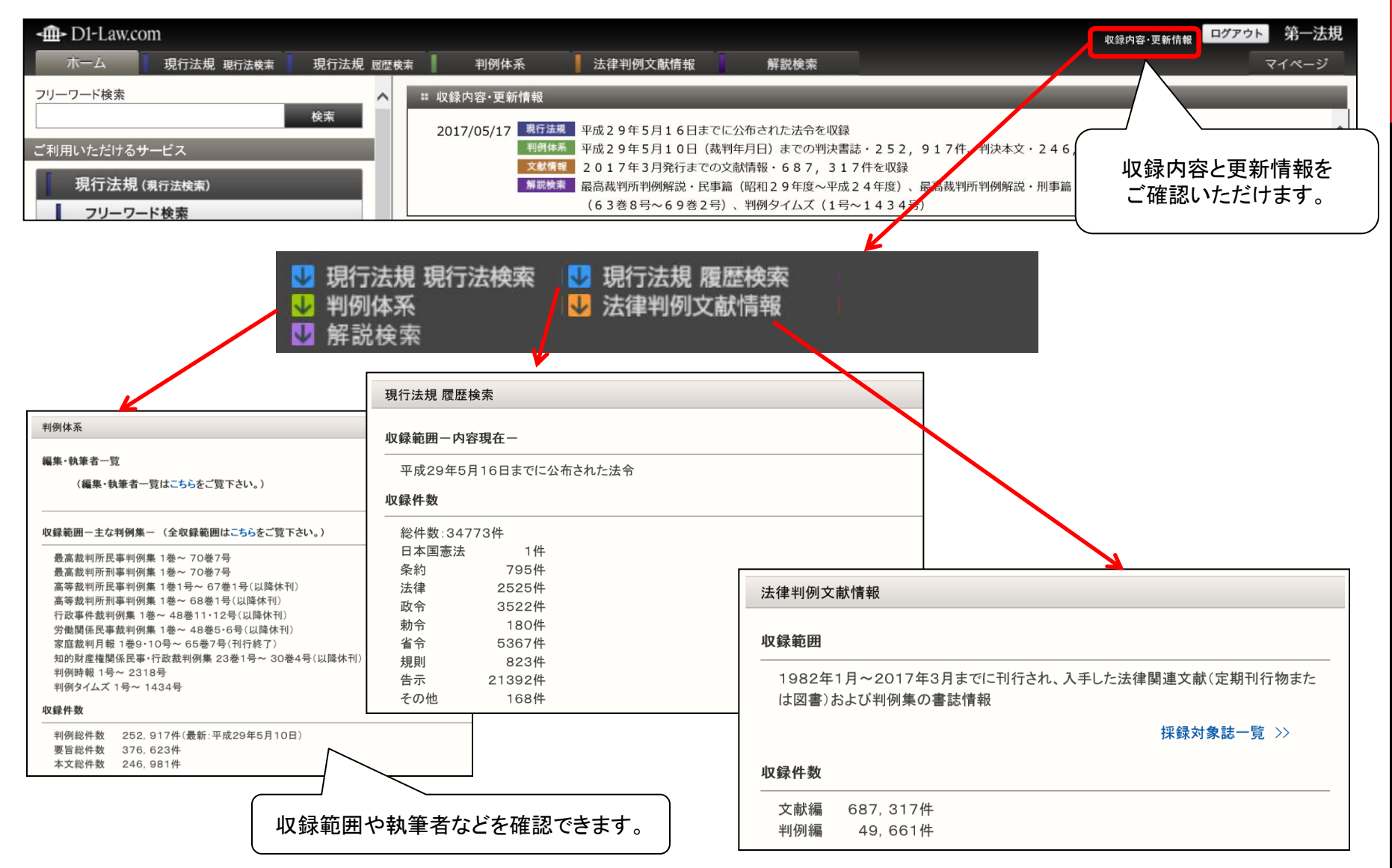

## 「法令」データベース(現行法規履歴検索) 法令名検索の行い方

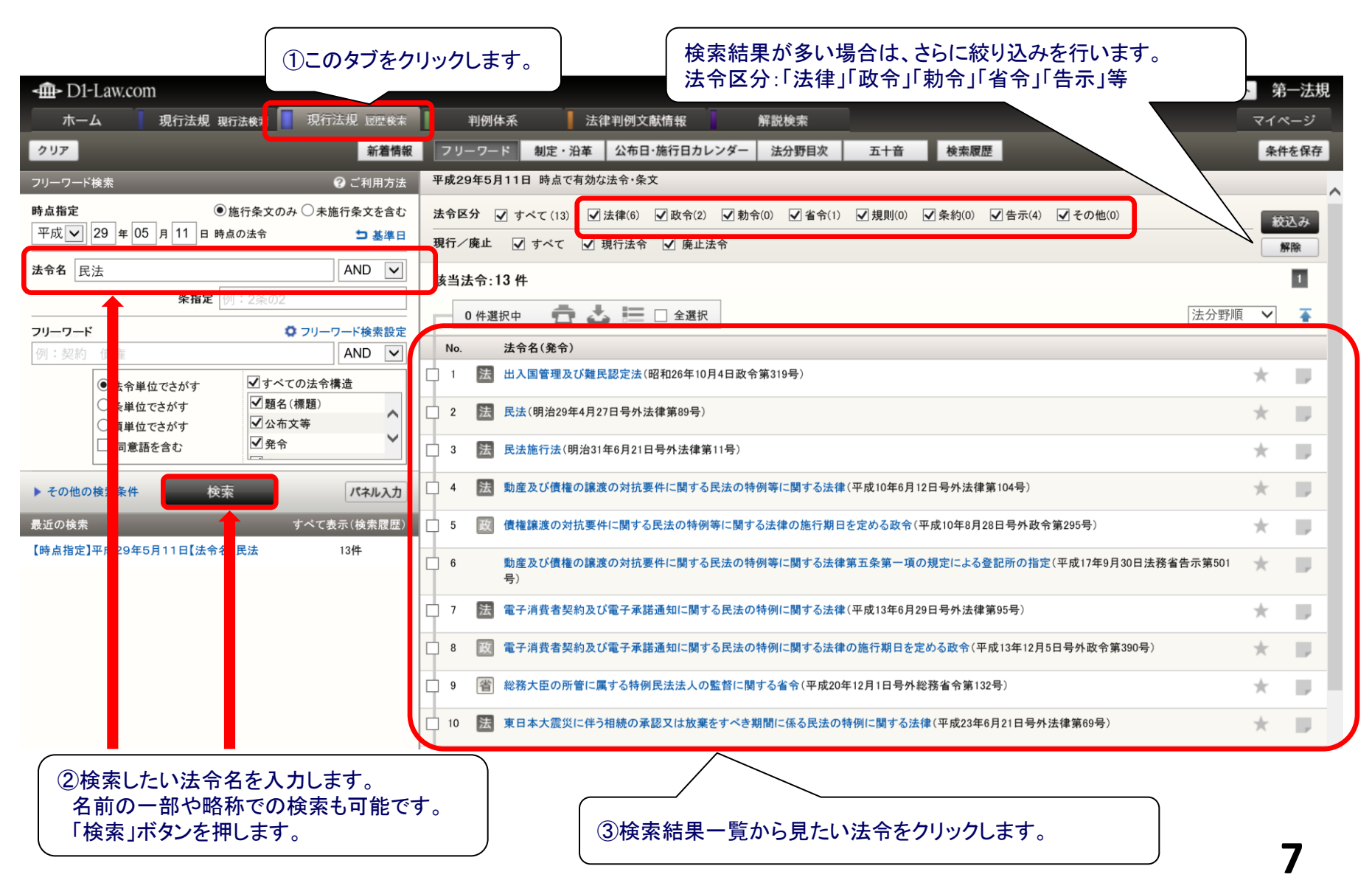

## 「法令」データベース(現行法規履歴検索) 条文のページ(画面構成)

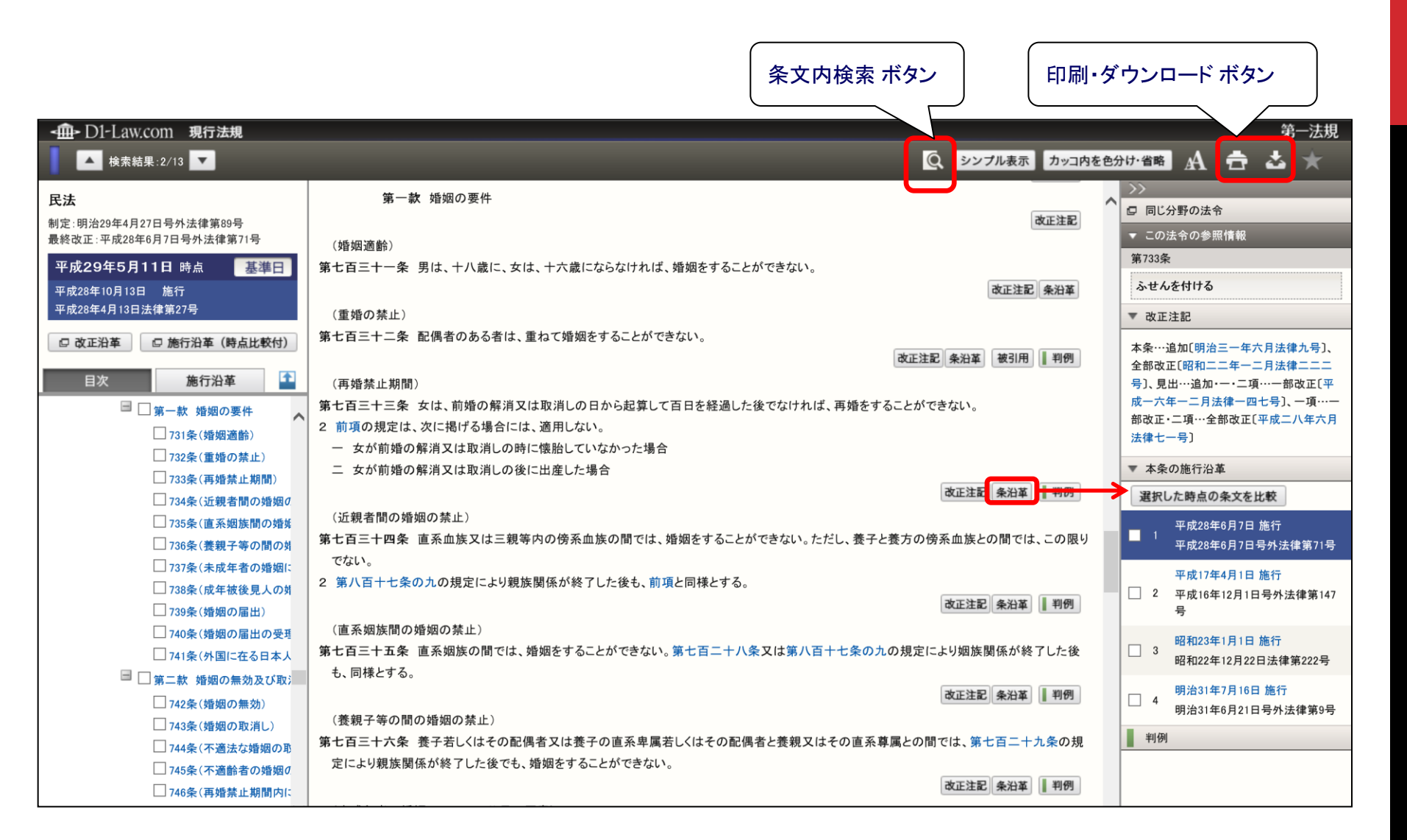

# 「法令」データベース(現行法規履歴検索) 印刷ボタン(判例、文献も同じボタンです。)

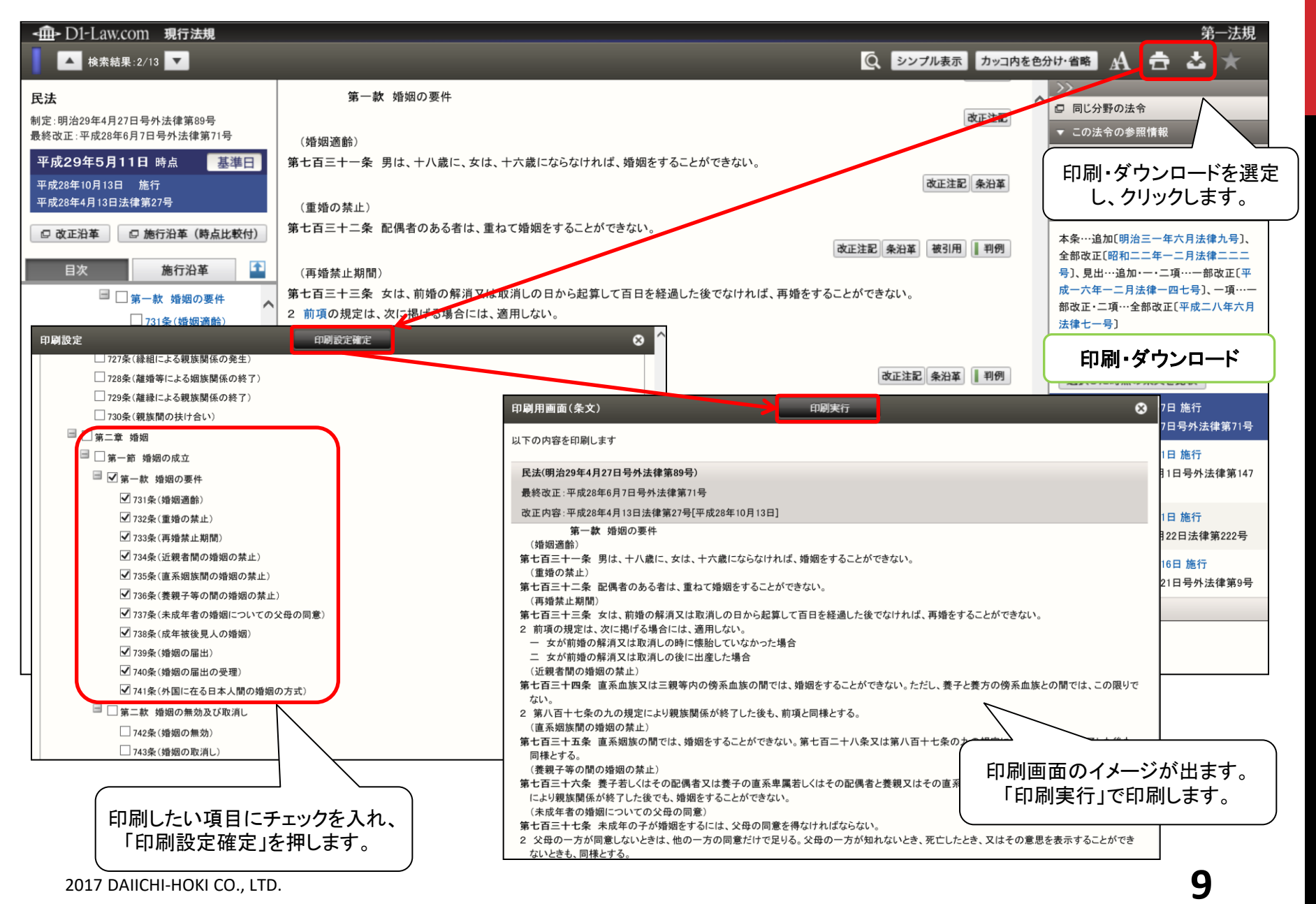

## 「法令」データベース(現行法規履歴検索) 条文ページの見方・条文比較

| < - D1-Law.com 現行法規    |                                                              | 第一法規                                                     |
|------------------------|--------------------------------------------------------------|----------------------------------------------------------|
| ▲ 検索結果:2/13 ▼          |                                                              | ④ シンプル表示 カッコ内を色分け・省略 A 音 本 ★                             |
| 民法                     | 第一款、婚姻の要件                                                    |                                                          |
| 制定:明治29年4月27日号外法律第89号  |                                                              | 改正注記                                                     |
| 最終改正:平成28年6月7日号外法律第71号 | (婚姻適齢)                                                       | ▼ この法令の参照情報                                              |
| 平成29年5月11日 時点 基準日      | 第七百三十一条 男は、十八歳に、女は、十六歳にならなければ、婚姻をすることができ                     | ない。 第733条                                                |
| 平成28年10月13日 施行         |                                                              | 改正注記 条沿革 ふせんを付ける                                         |
| 平成28年4月13日法律第27号       | (重婚の禁止)                                                      | ▼ 改正注記                                                   |
| ② 改正沿革 ② 施行沿革(時点比較付)   | 第七百三十二条 配偶者のある者は、重ねて婚姻をすることができない。                            | 大条…追加「服治三一年六日注律力号」                                       |
|                        |                                                              | 改正注記 条沿革 被引用 判例 全部改正[昭和二二年一二月法律二二二                       |
| 目次 施行沿革 🏠              | (再婚禁止期間)                                                     | 号〕、見出…追加・一・二項…一部改正〔平                                     |
|                        | 第七百三十三条 女は、前婚の解消又は取消しの日から起算して百日を経過した後でな                      | はれば、再婚をすることができない。 成一六年一二月法律一四七号〕、一項…一部改正・二百…全部改正「平成二八年六日 |
|                        | 2 前項の規定は、次に掲げる場合には、適用しない。                                    | 法律七一号〕                                                   |
| 731冬(婚姻適齢)             | - 女が前婚の解消又は取消しの時に懐胎していなかった場合                                 | - 大冬の佐仁沙菜                                                |
| 732条(重婚の禁止)            | 二 女が削増の解消又は取消しの後に出産した場合                                      |                                                          |
| □ 733条(再婚禁止期間)         |                                                              | 次 西 トナンズ 単本 「 本 市 本 」 本 市 本 一 本 市 か う 」 道訳した時点の条文を比較     |
| ↓∕∇34条(近親者間の婚姻0        |                                                              | ◇安⊂√~る 平成28年6月7日 施行                                      |
| 冬(直系姻族間の婚姻             |                                                              |                                                          |
| 美親子等の間の対               | 2 第八百十七条の九の規定は、「い」には、「たい」に、余公平、彼り用、金                         | 11、割則、 平成17年4月1日 施行                                      |
|                        | 判例かある場合には、該当する                                               | のホタンか<br>改正注記 条沿革 単例 2 平成16年12月1日号外法律第147<br>号           |
|                        | クリック9る                                                       |                                                          |
| ことで、見たい条文にジ            | ヤンフしま 系姻族の意に表示されます。                                          | の規定により姻族関係が終了した後 昭和23年1月1日 施行<br>8 昭和22年12月22日法律第222号    |
| (す。                    |                                                              |                                                          |
|                        |                                                              | 改正注記 条沿革 1 判例                                            |
| - 第二款 通知の無効(の)(の)      | (養親子等の間の婚姻の禁止)                                               |                                                          |
| □ 743条(婚姻の取消し)         | 第七百三十六条 養子若しくはその配偶者又は養子の直系卑属若しくはその配偶者と養                      | 親又はその直系尊属との間では、第七百二十九条の規                                 |
| □ 744条(不適法な婚姻の取        | 条文時点比較表示 選択した2つの時点の条文を左右に並べて比較します。                           | 左右切替 🛛 😣                                                 |
| 🗌 745条(不適齡者の婚姻の        | (民法(明治29年4月27日号外法律第89号)                                      |                                                          |
| □ 746条(再婚禁止期間内に        | · · · · · · · · · · · · · · · · · · ·                        | 平成28年6月7日施行                                              |
|                        | 平成16年12月1日号外法律第147号                                          | 前丁 平成28年6月7日号外法律第71号                                     |
|                        | (再婚禁止期間)                                                     | (再婚禁止期間)                                                 |
|                        | 第七白三十三条 女は、 前婚の解消又は取消しの日から 六箇月 を経過した後でなければ、<br>再婚をすることができない。 | 第七白三十三条 安は、前贈の解消又は取消しの日から起算して百日を経過した後でなければ、再婚をすることができない。 |
|                        | 2 女が前婚の解消又は取消しの前から懐胎していた場合には、その出産の日から、前<br>頂の損害を適用したい        | 2 前項の規定は、次に掲げる場合には、適用しない。                                |
|                        | THE VERY CARTER C 1944                                       | ニ 女が前婚の解消又は取消しの後に出産した場合 時点間の条文を比較                        |
|                        |                                                              |                                                          |
|                        |                                                              |                                                          |

| 「判例」データベース                                                    | <u>フリー</u> ワード」検索画面構成                                                                                                    |            |
|---------------------------------------------------------------|----------------------------------------------------------------------------------------------------|------------|
| ①このタブをクリックし                                                   |                                                                                                    | ٦          |
| <b>-∰-</b> D1-Law.com                                         | 検索結果が多い場合は、絞り込み・並べ替えを行えます。                                                                                                    | ▶ 第一法規     |
| ホーム 現行法規 現行法検索 見行法規 履歴検索                                      | 判例体系 法律判例文献情報 解說検索                                                                                                    | マイページ      |
| クリア 検索条件のクリア                                                  | 新着情報 フリーワード 体系目次 検索履歴                                                                                                    | 条件を保存      |
| フリーワード始ま の ゴ利田方法                                              | 出典 🕑 公刊物 🗹 未公刊-第一法規セレクト 🕑 未公刊-その他 🛛 ② ヘルプ                                                                                         | ^          |
| フリーワード検索設定         遭機器           再紙禁止         甲ケ亚等         違害 | 最近の判例 ● すべて ○ 半年以内 ○ 1年以内 ○ 5年以内 ○ 平成元年以降                                                                                         |            |
|                                                               | 裁判所 日最高裁・大審院にしぼる                                                                                                    | → 絞込み      |
| ●項 AND/OR/NOT 切替 AND ✓                                        | 情報の有無 🗌 本文あり(6) 🗌 要旨あり(5) 🗌 解説あり(6)                                                                                               | 解除         |
| 参照法令                                                          | 該当判例: 6件                                                                                                    |            |
| 候補         条の         の                                       | 0件選択中 💼 📥 🔚 🗋 全選択 裁判年月日が新しい 🗸 🗃                                                                                                   | 易詳細        |
| 判例ID                                                          | 1 28234449<br>平成27年12月16日/最高裁判所大法廷/判決/平成25年(オ)1079号                                                                               | 1 * P      |
| 裁判年月日                                                         | 再婚禁止期間違憲訴訟大法廷判決 本文                                                                                                    | SF 40      |
|                                                               | 棄却/確定         要旨           暑高裁判所民事判例集69券8号2427百 他         解説                                                                      |            |
| 裁判所 候補                                                        | 【判例タイムズ判示事項】                                                                                                    |            |
| <b>事件番号</b> 平成 <b>→</b> 年 ( <b>→</b> ) 号                      | <ol> <li>1 民法733条1項の規定のうち100日の再婚禁止期間を設ける部分と憲法14条1項,24条2項</li> <li>2 民法733条1項の規定のうち100日を超えて再婚禁止期間を設ける部分と憲法14条1項,24条2項</li> </ol>   |            |
| 出典 候補 卷 号                                                     | 3 立法不作為が国家賠償法1条1項の適用上違法の評価を受ける場合 4 国会が民法733条1項の規定を改廃する立法措置をとらなかったことが国家賠償法1条1項の適用上違法の評価を受けるもので                                     |            |
| その他の検索条件 検索 パネル入力                                             | はないとされた事例                                                                                                    |            |
| 解説レコメンド 最近の検索 すべて表示(検索履歴)                                     | 2         28212053         単単単単           平成25年5月29日/東京地方裁判所/民事第24部/判決/平成23年(ワ)6049号         ●●●●●●●●●●●●●●●●●●●●●●●●●●●●●●●●●●●● | *          |
| 【フリーワード】[AND][すべエー な)、同意語]再婚禁止 男女<br>平等 違憲 【民事 6件             | 損害賠償請求事件<br>A tu vints                                                                                                    |            |
| ②検索したいワードや日付、事件番                                              | 来ロン 12 m<br>最高裁判所民事判例集69巻8号2708頁他                                                                                                 | •          |
| 号などを入力し、「検索」ボタンを押し                                            | 【事案概要】<br>原告らは、婚姻に際して夫婦の一方に氏の変更を強いる民法750冬は、憲法13条及び24条1項2項により保証されている権利を侵                                                           |            |
| ます。                                                           | 害し、いわゆる女子差別撤廃条約16条1項(b)(g)に違反することが明白であるから、国会は民法750条を改正し夫婦同氏制度に<br>加えて夫婦別氏制度という選択肢を新たに設けるべきであるのに、正当な理由なく長期にわたり立法措置を怠った立法不作為がある     |            |
| ※「その他の検索条件」→裁判官名                                              | として、国に対して、国家賠償法に基づ                                                                                                    | -          |
| - からの検索などが行えます。                                               |                                                                                                    |            |
|                                                               |                                                                                                    | <i>c</i> - |
| ※ リハイル人刀」→より複雑な条件                                             | (3)検索結果一覧から見たい判例をクリック」ます                                                                                                    | 11         |
| します。                                                          |                                                                                                    |            |
|                                                               |                                                                                                    |            |

2017 DAIICHI-HOKI CO., LTD.

#### 「判例」データベース 判例ページの見方

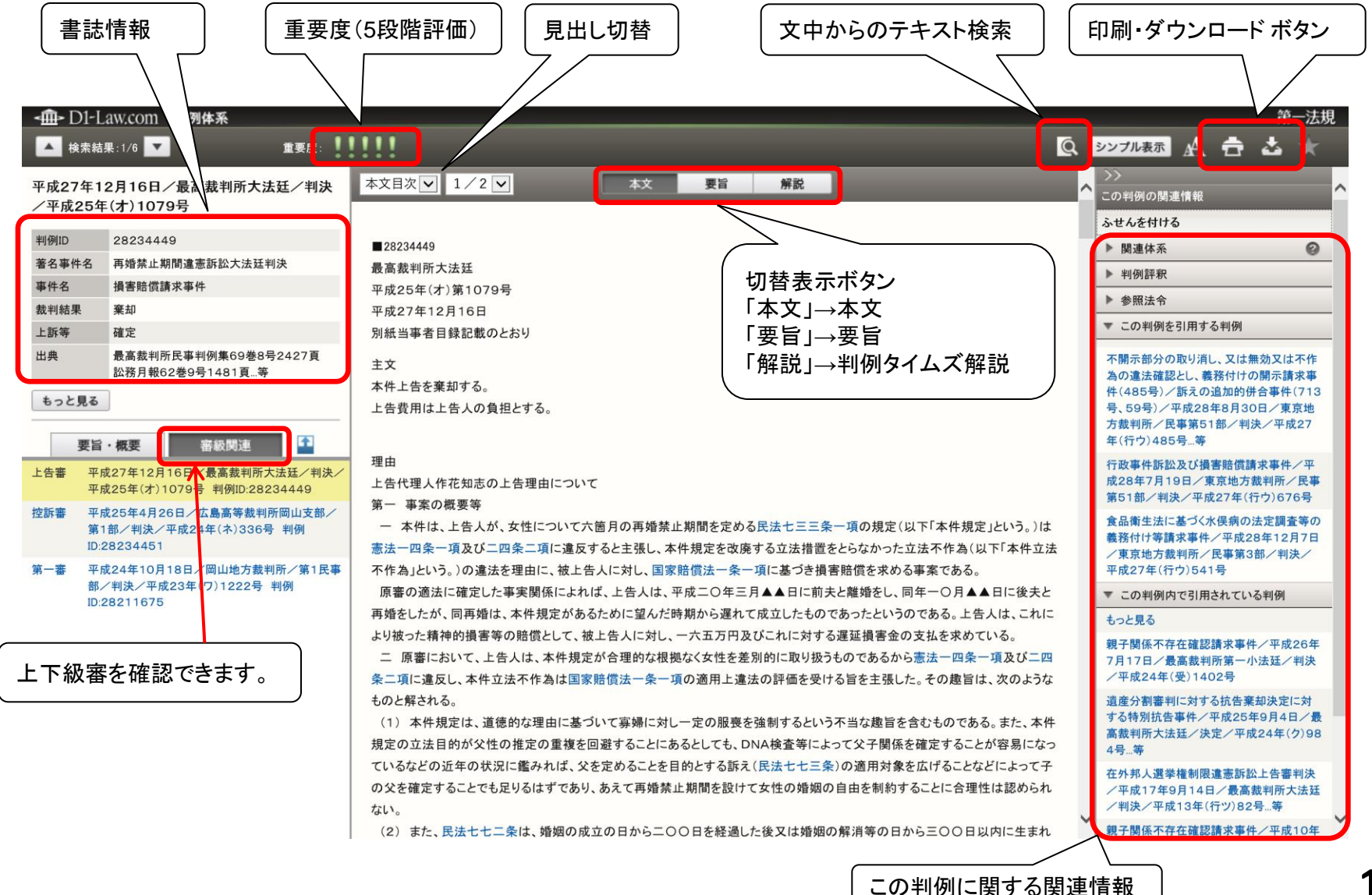

2017 DAIICHI-HOKI CO., LTD.

12

# 「判例」データベース 判例ページ(要旨画面→関連要旨検索)

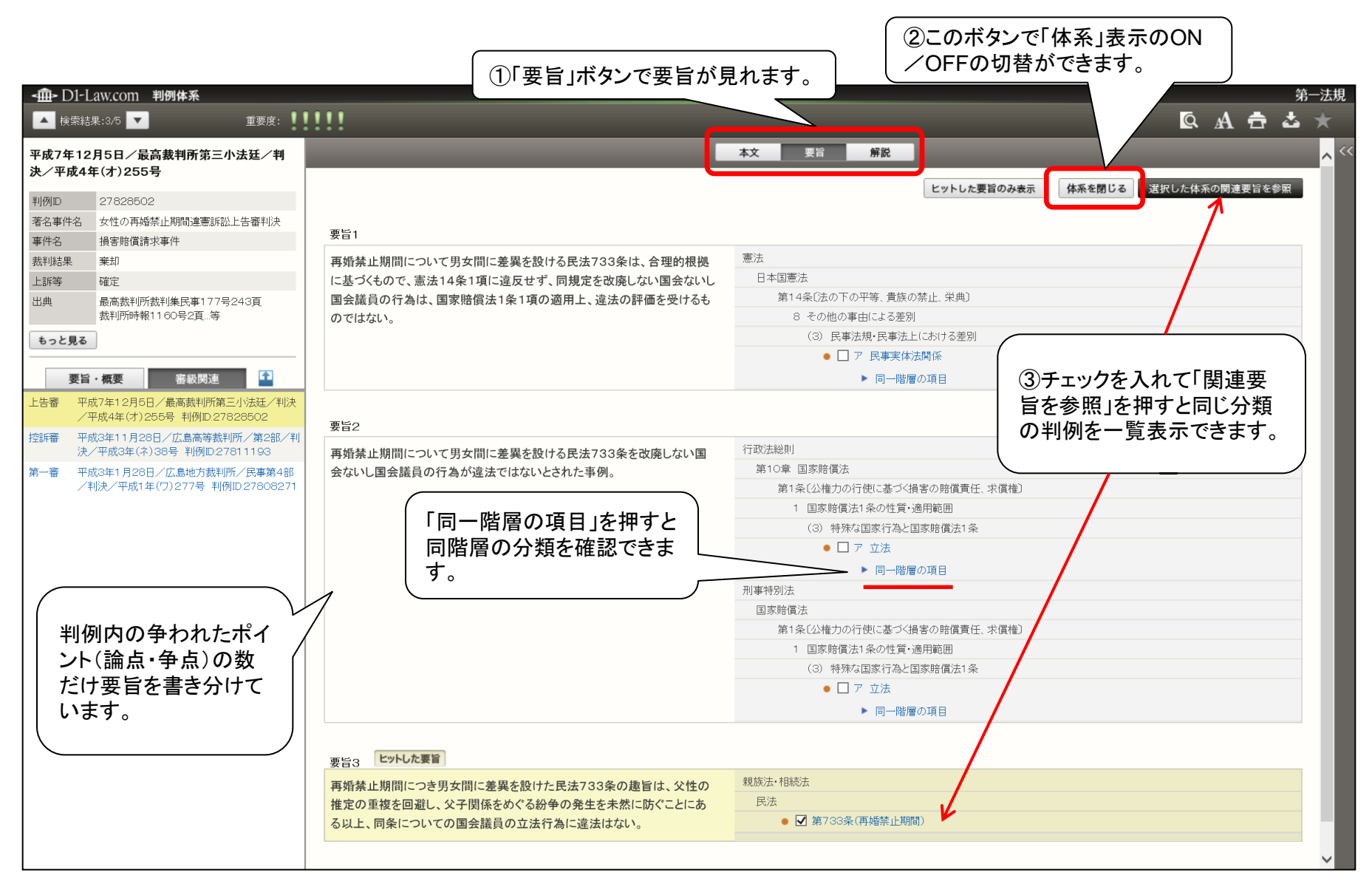

## 「判例」データベース 「体系目次」検索

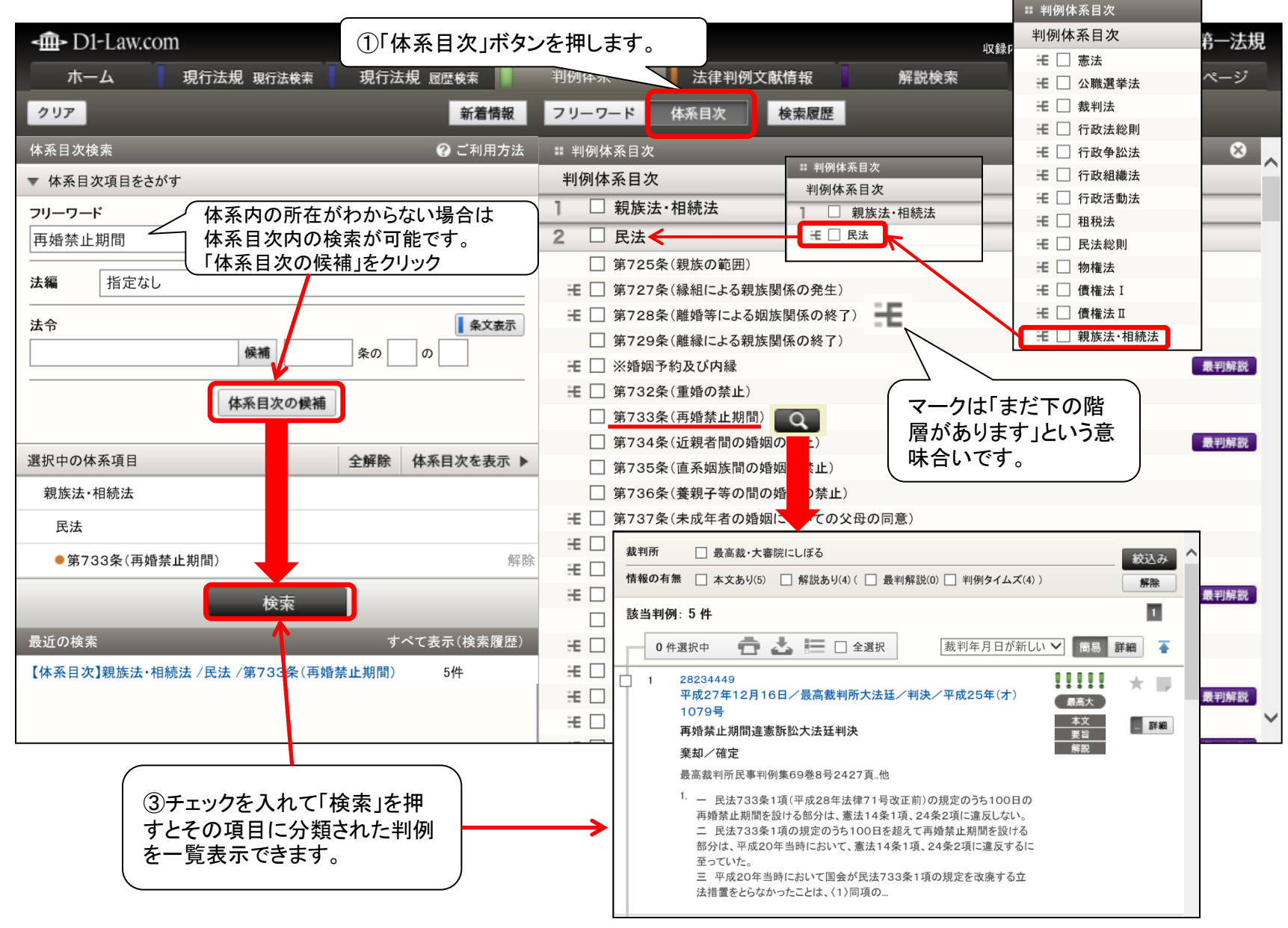

1Δ

2017 DAIICHI-HOKI CO., LTD.

## 「判例」データベース 「フリーワード」検索と「事項」検索の違い

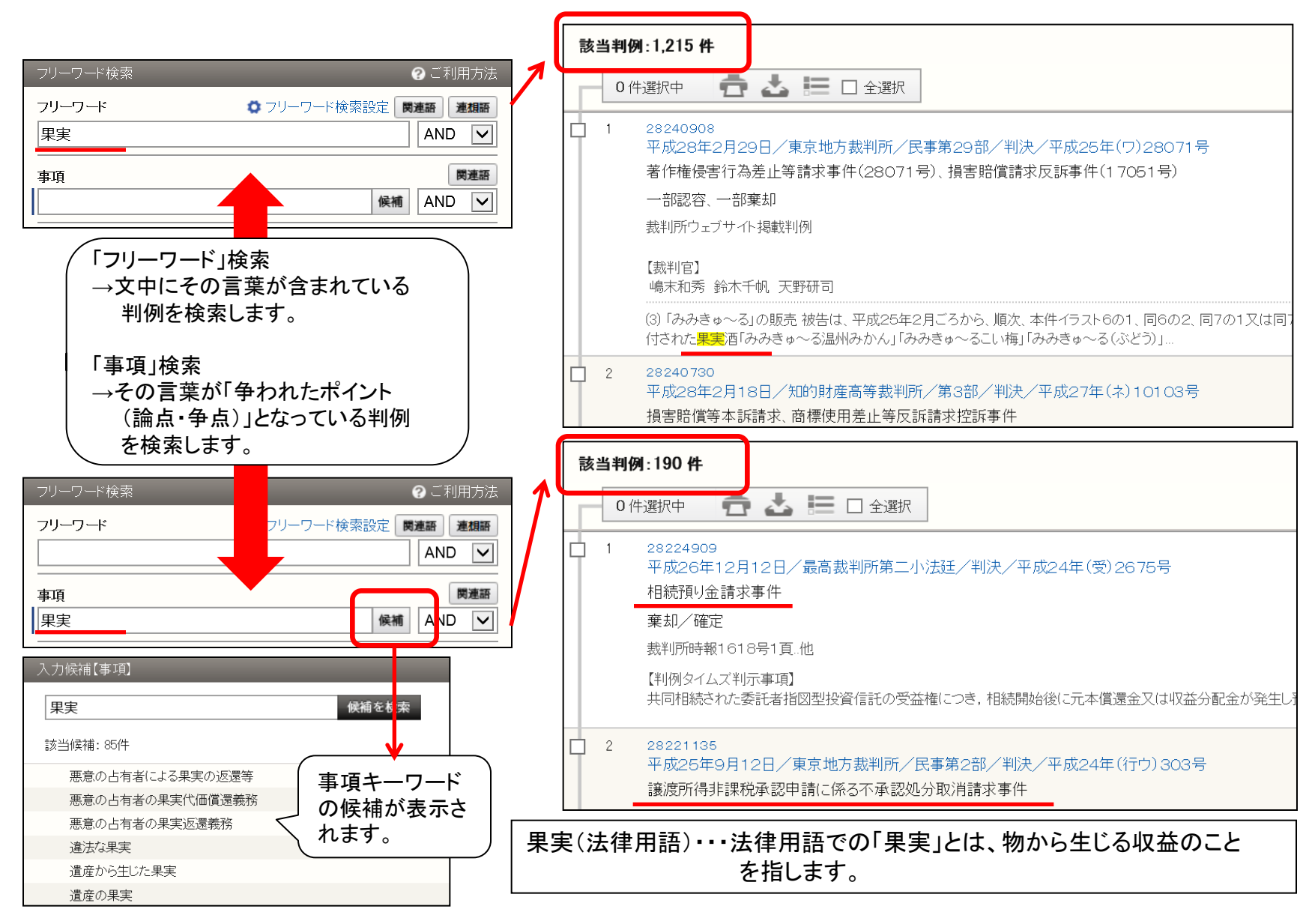

15

2017 DAIICHI-HOKI CO., LTD.

# トップ画面から検索① フリーワード検索

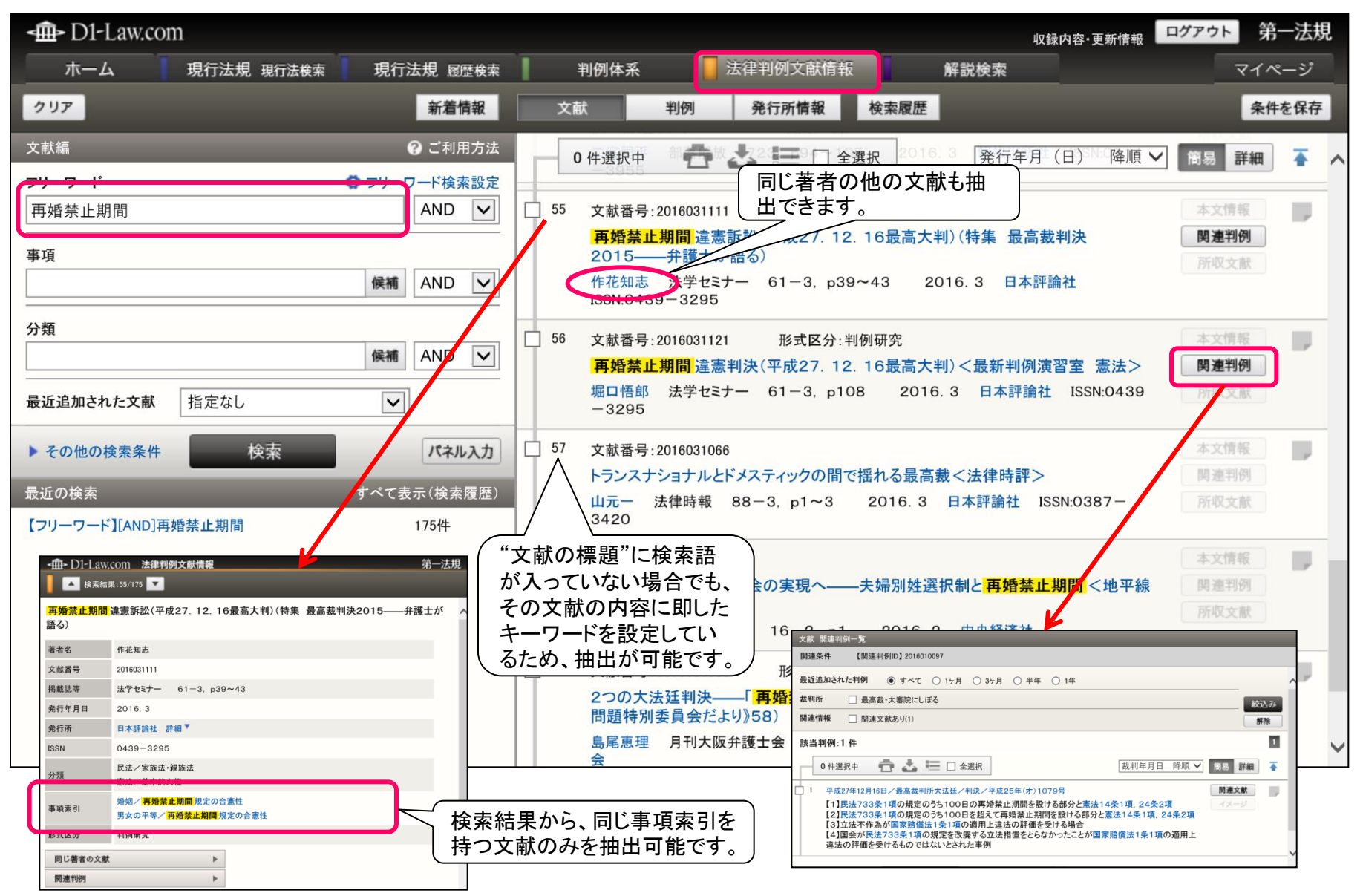

「文献」データベース

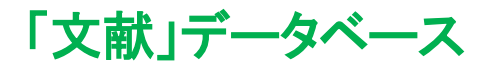

# トップ画面から検索② 分類検索&著者名検索

| - D1-Law.com                              | 収録内容・更新情報 ログアウト 第一法規                                     |
|-------------------------------------------|----------------------------------------------------------|
| ホーム 現行法規 現行法検索 現行法規 履歴検索                  | 判例体系 「法律判例文献情報 解説検索 マイページ                                |
| クリア 新着情報                                  | 文献 判例 発行所情報 検索履歴 条件を保存                                   |
| 文献編 🛛 🕜 ご利用方法 🔎                           | ▼ 民法                                                     |
| フリーワード クリーワード検索設定                         | 民法                                                       |
|                                           | 民法/民法総則                                                  |
| 事項                                        | R法/物権法 (文献内容により、32の大分類、205の                              |
| 候補 AND V                                  | R法/担保物権法 小分類に分類・整理し、収録しております。                            |
| 分類                                        | 民法/債権総論                                                  |
| "民法/家族法·親族法" 候補 AND                       | "候補"をクリックして分類表示すること                                      |
|                                           | 民法/事務管理     により、当該分野に文献を絞り込みます。     により、当該分野に文献を絞り込みます。  |
|                                           | 民法/不当利得                                                  |
| 著者名         "作花知志"         候補         AND | 民法/家族法·親族法                                               |
| 掲載誌 候補 卷 AND V                            | 民法/相続法                                                   |
|                                           | 民法/不動産登記法                                                |
| 発行所 ND V                                  | 民法/戸籍法                                                   |
| <u> 発行年目日</u>                             | 民法/民事特別法                                                 |
|                                           |                                                          |
| 「"候補"をクリックして、者者名候補から一<br>「「「「」」<br>「「「」」」 | ▶ 刑法·刑事法                                                 |
| 見迭状じさまり。                                  | ▶ 미法<br>最近追加された文献 ● すべて ○ 1ヶ月 ○ 3ヶ月 ○ 半年 ○ 1年<br>絞込      |
|                                           | ▶ 氏事 関連情報 単例情報あり(1) 解除                                   |
| 形式化会 指定なし 検索 パネル入力 >                      | ▶ 行政 該当文献:1 件                                            |
|                                           | 0 件選択中 💼 📩 🔚 🗆 全選択 発行年月(日) 降順 🗸 簡易 詳細                    |
|                                           | □ 1 文献番号:2016031111 形式区分:判例研究 本文情報                       |
|                                           | 再婚禁止期間違憲訴訟(平成27.12.16最高大判)(特集 最高裁判決2015——弁 関連判例          |
|                                           | 作花知志 法学セミナー 61-3, p39~43 2016.3 日本評論社 ISSN:0439-<br>3295 |

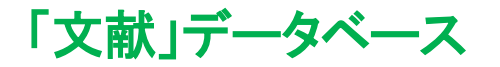

## トップ画面から検索③ 掲載誌インデックス

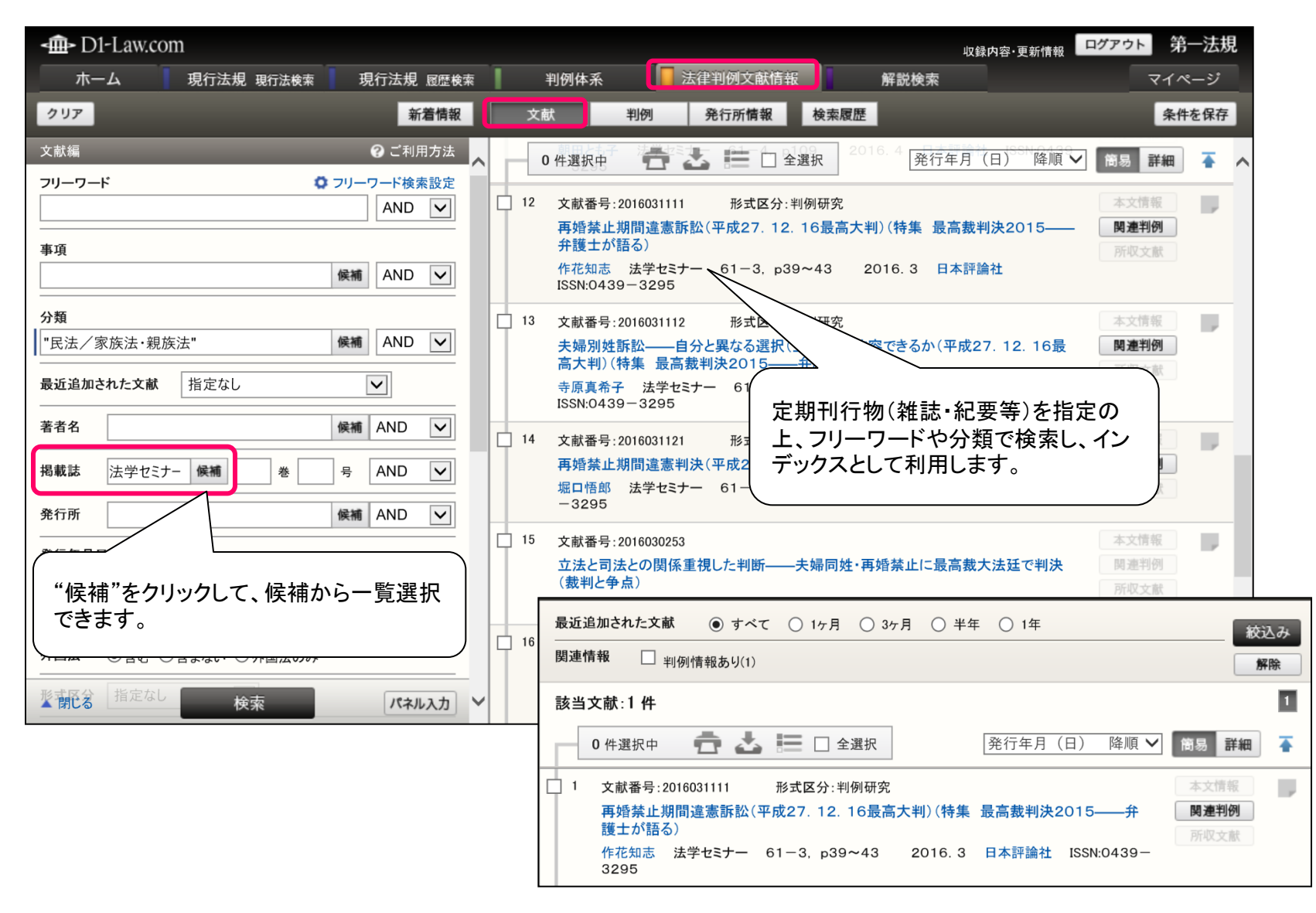

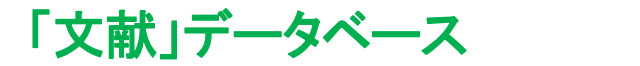

## トップ画面から検索 本文情報の確認

| -m-D1-Law.com                    | 収録内容-更新情報                                                                                                    | ログアウト 第一法規                             |
|----------------------------------|----------------------------------------------------------------------------------------------------|----------------------------------------|
| ホーム 現行法規 履歴検索 判例体系               | ■ 法律判例文献情報 解說検索                                                                                                    | マイページ                                  |
| 2 J J Z                          | 新着情報 文献 判例 発行所情報 検索履歴                                                                                                    | 条件を保存                                  |
| 文献編 🛛 😯 ご利用方法                    | ▲ 最近追加された文献 ● すべて ● 1ヶ月 ● 3ヶ月 ● 半年 ● 1年                                                                                          |                                        |
| フリーワード<br>○ フリーワード検索設定           | 関連情報 🕑 本文情報あり(30) 🗌 🔫所情報あう(4)                                                                                                    | 新游                                     |
|                                  | 該当文献:30 件                                                                                                    | ■□□□□□□□□□□□□□□□□□□□□□□□□□□□□□□□□□□□□□ |
| 事項<br>候補 AND ▼                   |                                                                                                    | の<br>の<br>の<br>の<br>に<br>Niiサ          |
|                                  |                                                                                                    | 「 イトヘリンクし                              |
| 候補 AND ▼                         | 文献番号:2016111438<br>アメリカ制定法解釈の傾向:シェブロン法理,テクスチャリズム,合衆国最高裁<講演>                                                                      |                                        |
|                                  | ダニエル・ファーパー、阿部溝/監修 … 筑波法政 68, p1~16 2016.10 筑波大学社会科学系(法学・政治学) ISSN:0388-6<br>220                                                  |                                        |
| 著者名 候補 AND ▼                     | 2 文献番号:2016111439                                                                                                    | 本文情報                                   |
|                                  | Hobbes and the Rule of Law<br>CharlesCOVELL 筑波法政 68, p17~34 2016.10 筑波大学社会科学系(法学•政治学) ISSN:0388-6220                             | 関連[1]例<br>所収文献                         |
|                                  | 3 文献番号:2016111440                                                                                                    | 本文情報 ▼                                 |
|                                  | Article 9 and the History of Japan's Judiciary : Examining Its Likeness to American and German Courts                            | 間 連判例                                  |
| 西暦                               |                                                                                                    | 77194-3-184                            |
| 種別 ●すべて ◎図書のみ ◎ 論文のみ             | 4         文献番号:2016111441           PTAの法的地位(2)                                                                                  | 本文情報 ▼                                 |
| 外国法 ● 含む ● 含まない ● 外国法のみ          | 星野豊 筑波法政 68, p79~86 2016.10 筑波大学社会科学系(法学·政治学) ISSN:0388-6220                                                                     | 网 至于905<br>所収文献                        |
| <b>形式区分</b> 指定なし ▼               | 5 文献番号:2016111442 形式区分:判例研究                                                                                                    | 本文情報 ▼ □ □                             |
| 文献番号                             | 市立小学校施設の目的外使用許可申請に係る不許可処分(平成26.11.26大阪地判,平成27.10.13大阪高判)<判例研究><br>松、幸太郎 筑波法政 68,p87~111 2016.10 筑波大学社会科学系(法学・政治学) ISSN:0388-6220 | <b>阿連判例</b><br>研究文献                    |
| 裁判年月日                            |                                                                                                    | 判例体系                                   |
| 平成 ▼ □ 年 月 日 日付指定 ▼              | 6 文献番号:20161001                                                                                                    | 本文情報 ▼                                 |
| 裁判所 候補                           | PTAの法的地位(1)<br>星野豊 策波法政 67 p12-10 2016 7 策波大学社会科学系(法学・政治学) ISSN:0388-6220                                                        | 問連判例<br>正切◆離                           |
| ▲開いる号 平成 ▼ 検索 号パネル入力             |                                                                                                    | 所収                                     |
|                                  | 『融合する法律学(上)――筑波大学法科大学院創設                                                                                                    | 記念·企業法学専攻創設15周年記念』所収                   |
| 分類                               |                                                                                                    | 記念·企業法学專攻創設15周年記念』所収                   |
|                                  | 候補 AND ▼ 筑波ロー・ジャーナル                                                                                                    |                                        |
| 最<br>近<br>追<br>加<br>さ<br>れた<br>3 | <b>文献</b> 指定なし ▼ <u>筑波法政</u>                                                                                                    |                                        |
| 著者名                              | AND V                                                                                                    |                                        |
|                                  | (修補"をクリッ                                                                                                    |                                        |
|                                  | 候補<br>  → ↓ ★   → ↓ AND ▼   ■ ↓ クして、一覧選                                                                                          |                                        |
| 発行所                              | 候補 AND ▼<br>状できます。                                                                                                    | 19                                     |
|                                  |                                                                                                    |                                        |

# 「判例」「法令」「文献」 データベースのクロスレファレンス(一括検索)

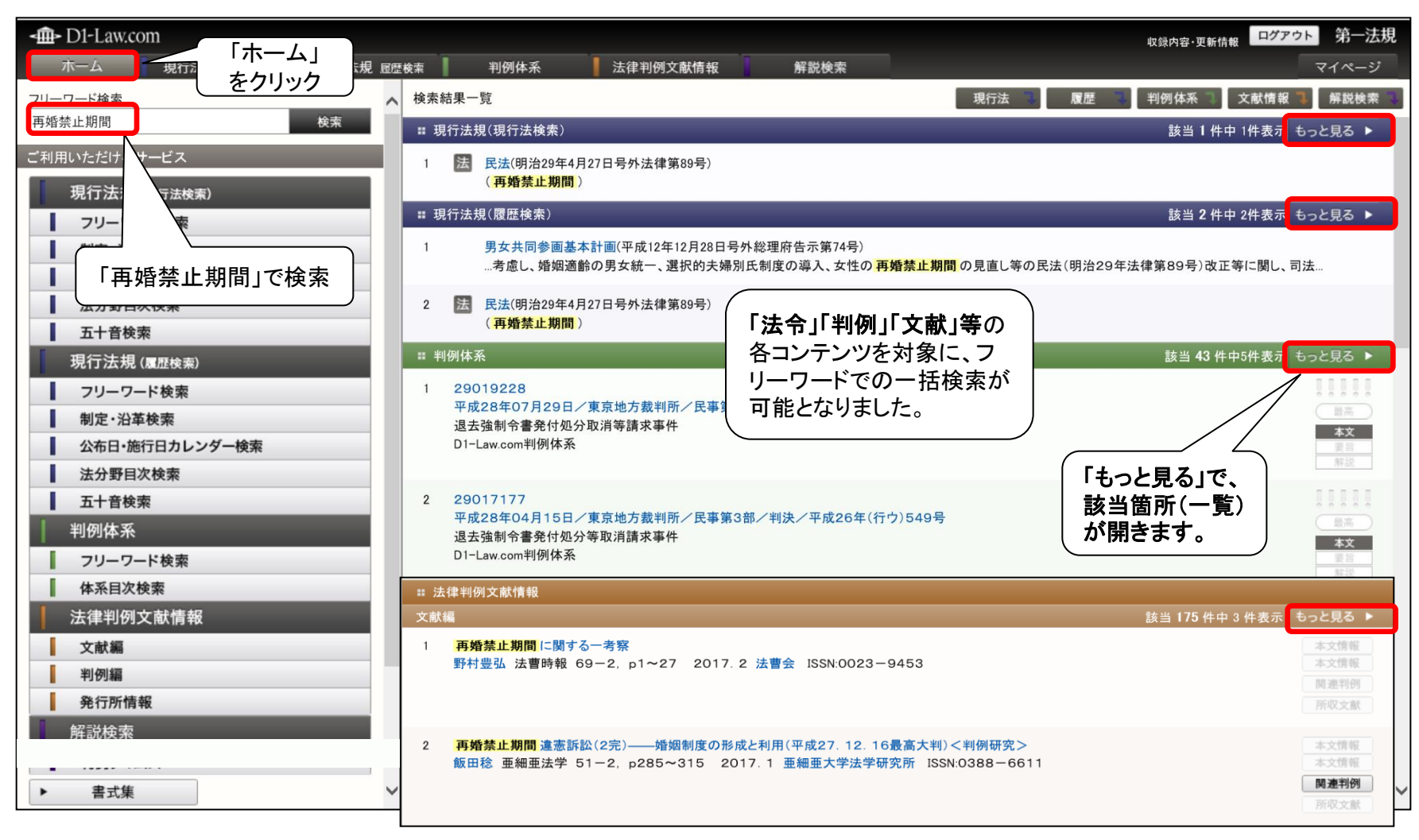